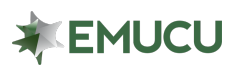

## FAQ - ONE-TIME SECURITY CODE

Our Online Banking and Mobile App now offers an additional level of security with a onetime security code. If enabled, this enhancement will issue a one-time security code to the email address on file upon login.

## Note: This setting must be enabled through Online Banking

To enable the One-Time Security Code feature:

- 1. Log in to Online Banking through our homepage: EMUCU.org
- 2. Click the "**Settings**" tab in the navigation panel located on the left-hand side of your screen.
- 3. Click "Additional Services".
- 4. Click the "One-time PIN authentication".
- 5. Toggle the ON/OFF slider on the right, so that it is green for "ON".
- 6. Click "Save changes".

|                               | « | Additional services                                                                                                    |
|-------------------------------|---|----------------------------------------------------------------------------------------------------|
| Accounts                      | > | > @ eStatements                                                                                                    |
| Messages & Alerts             | > |                                                                                                    |
| 1 Transfers & Payments        | > |                                                                                                    |
| \$+ Bill Pay                  |   | One-Time Security Code Authentication Would you like to receive a One-Time Security Code via email for additional security each time you log in? If you choose this |
| Apply for a Loan              |   | option, you will be required to enter the emailed One-Time Security Code to log in.                                                                                 |
| Sea Check Ordering            |   | Save changes Cancel                                                                                                    |
| e E-Statements                |   |                                                                                                    |
| Branch Appointment<br>Request |   | > • Time Zone                                                                                                    |
| 🕮 What's New                  |   |                                                                                                    |
| 🔅 Settings                    | ~ |                                                                                                    |
| Login Settings                |   |                                                                                                    |
| Contact Information           |   |                                                                                                    |
| Additional Services           |   |                                                                                                    |

## Select Verification Method

For your security, we need to verify your identity to complete this action.

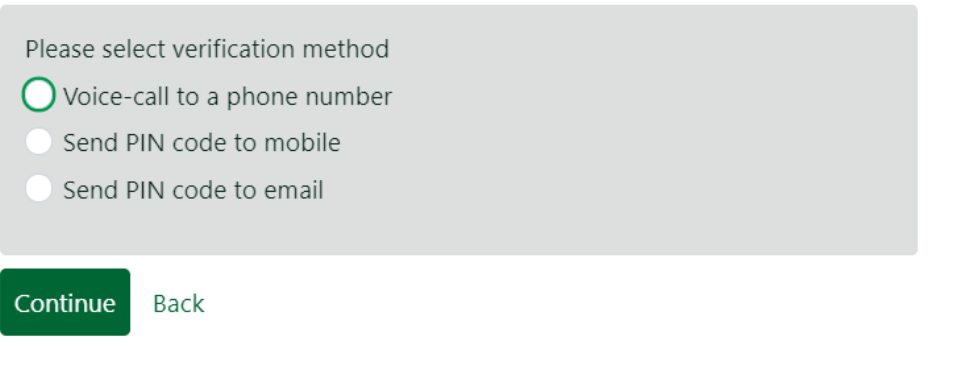